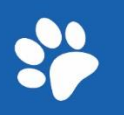

~~

# Atualizando os dados de saída dos animais do plantel do empreendimento

~

2

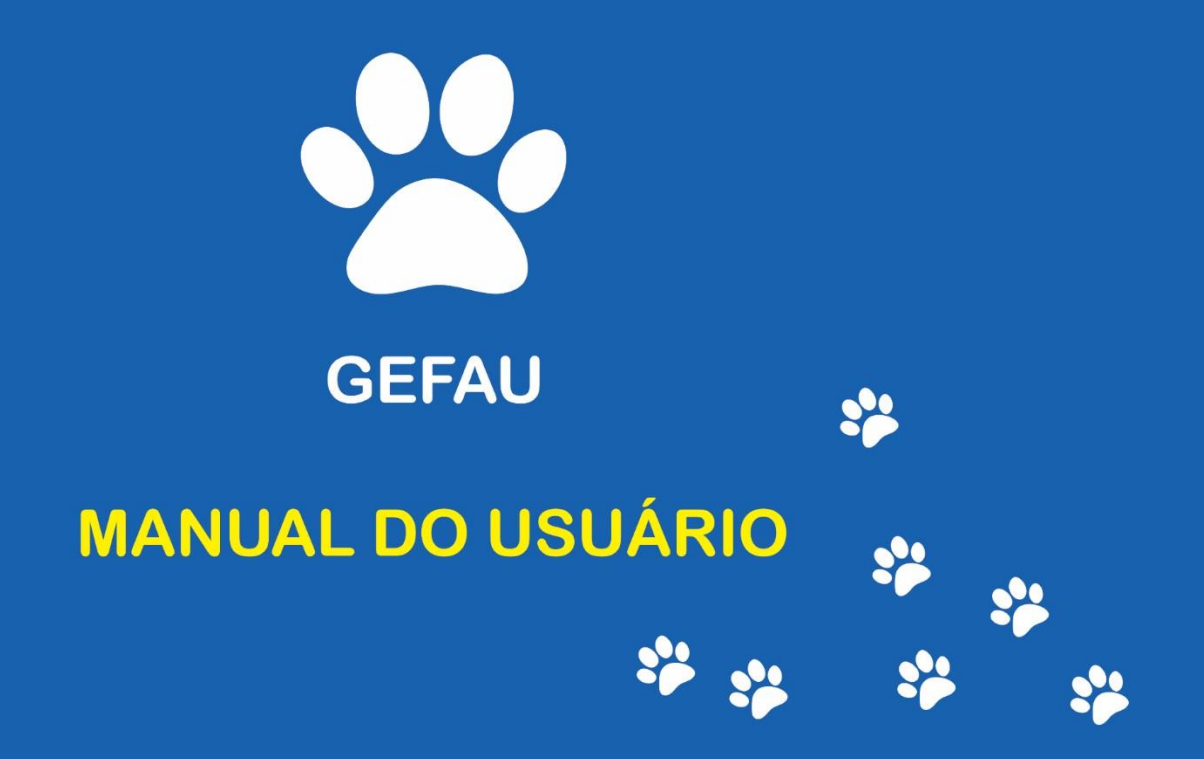

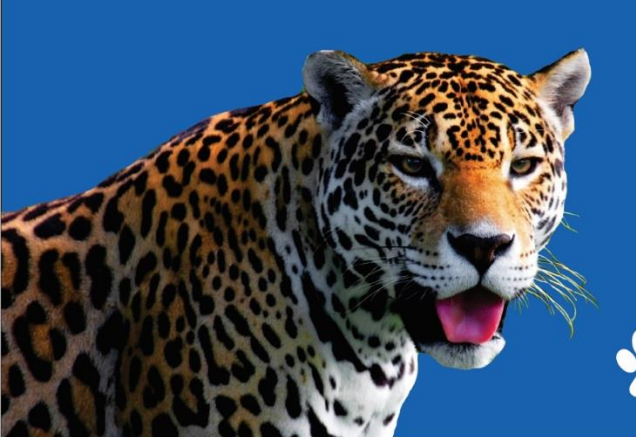

Versão 3.0

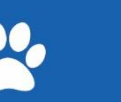

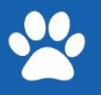

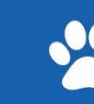

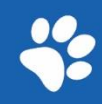

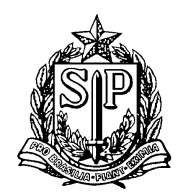

# Sumário

| 1.<br>(GE | SOBRE O SISTEMA INTEGRADO DE GESTÃO AMBIENTAL DA FAUNA DE SÃO PAULO<br>FAU)3                                                        |
|-----------|----------------------------------------------------------------------------------------------------|
| 2.        | PRIMEIROS PASSOS                                                                                                    |
| 3.<br>OC  | COMO DECLARAR AS SAÍDAS DOS ANIMAIS DO SEU PLANTEL PARA DIFERENTES<br>DRRÊNCIAS5                                                    |
| 4.        | TIPOS DE OCORRÊNCIAS                                                                                                    |
| A         | ) FUGA7                                                                                                    |
| B         | ) FURTO/ROUBO                                                                                                    |
| C         | ) PREDAÇÃO9                                                                                                    |
| C         | ) DESCARTE                                                                                                    |
| E         | ) ISCA VIVA                                                                                                    |
| F         | ) CUIDADOS ESPECIAIS                                                                                                    |
| Ģ         | 5) ABATE                                                                                                    |
| F         | I) SOLTURA IMEDIATA                                                                                                    |
| I)        | SOLTURA VIA AUTORIZAÇÃO16                                                                                                    |
| J         | ) SOLTURA NESTA ASM (ÁREA DE SOLTURA E MONITORAMENTO)                                                                               |
| L         | ) DOAÇÃO – ANIMAIS DOMÉSTICOS                                                                                                    |
| 5.<br>PES | COMO INFORMAR QUE ANIMAIS QUE FORAM FAZER EXAMES, PARTICIPAR DE<br>QUISAS, EXPOSIÇÕES, TORNEIOS OU ATIVIDADES DIDÁTICAS VOLTARAM AO |
| EM        | PREENDIMENTO?19                                                                                                    |
| 6.        | COMO EMITIR AUTORIZAÇÃO DE TRANSPORTE PARA CONSUMIDORES FINAIS?                                                                     |

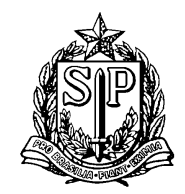

## 1. SOBRE O SISTEMA INTEGRADO DE GESTÃO AMBIENTAL DA FAUNA DE SÃO PAULO (GEFAU)

Bem-vindo ao GEFAU!

O GEFAU é um sistema informatizado e banco de dados criado pela Secretaria de Estado do Meio Ambiente para a gestão integrada das atividades que envolvem a fauna no Estado de São Paulo.

Este manual foi desenvolvido especialmente para atualização de dados referente à **saída de animais do Plantel** dos empreendimentos cadastrados no Sistema GEFAU.

## **2. PRIMEIROS PASSOS**

Ao acessar os dados do seu empreendimento no Sistema você encontrará várias abas à esquerda na tela:

| Empreendimento      |
|---------------------|
| Autorizações (65)   |
| Fauna Manejada      |
| Equipe/Consultoria  |
| Instalações         |
| Recintos            |
| Plantel             |
| Transferências (17) |
| Ocorrências         |
| Imagens             |
| Anexos              |
| Relatório           |
| Processos           |
| Documentos          |

Figura 1: Abas (Menu) da tela inicial

Para dar saída de animais do plantel do empreendimento, você deverá primeiramente clicar na aba plantel:

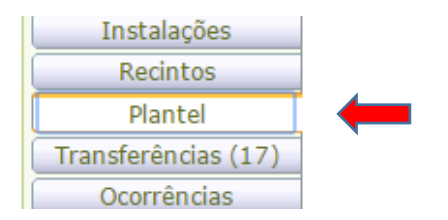

Figura 2: Aba do Menu para acessar dados do Plantel

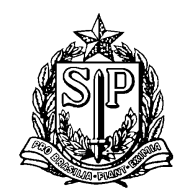

Com a aba plantel ativada, uma lista com todos os animais cadastrados no plantel poderá ser visualizada. Encontre na lista o animal que pretende dar saída do plantel e clique no ícone "lápis" localizado ao lado esquerdo  $\rightarrow$ 

Ao selecionar o animal desejado novas abas estarão disponíveis na parte superior da caixa aberta:

| Empreendimento      | Plantel                                  |
|---------------------|------------------------------------------|
| Autorizações (65)   |                                          |
| Fauna Manejada      | Individuos Lotes Carga                   |
| Equipe/Consultoria  | Indivíduo do Plantel: (79) ara           |
| Instalações         | Cadastro Atributos Fichas Anexos Imagens |
| Recintos            |                                          |
| Plantel             | HNovo Excel                              |
| Transferências (17) | Nachura Sida Davidadal                   |
| Ocorrências         | Nennuma Ficha Registrada!                |
| Imagens             |                                          |
| Anexos              |                                          |
| Relatório           |                                          |
| Processos           |                                          |
| Documentos          |                                          |

Figura 3: Tela para atualizar dados do Plantel

Clique na aba "Indivíduos" e depois na aba "Fichas". As Fichas são formas de declarar no sistema GEFAU diferentes ocorrências com os animais do plantel dos empreendimentos de fauna silvestre.

Quando for informar a saída de um animal do empreendimento que não tenha sido transferido para outro empreendimento dentro do GEFAU, há necessidade de preenchimento das fichas. Não é mais permitido preencher diretamente os dados de saída no cadastro do indivíduo.

Nas fichas, os dados de saída de cada animal do plantel deverão ser preenchidos de forma diferente, de acordo com o "Tipo de Ficha" escolhido.

As saídas dos animais no sistema poderão ser dadas de 3 formas:

1. por Autorização de Transporte (AT),

2. por Autorização de Soltura (AS),

3. pelo preenchimento manual das fichas no sistema (quando não estão vinculadas a uma AT).

Dependendo da finalidade da AT, as fichas serão abertas de forma automática no sistema.

**ATENÇÃO! Uma ficha NÃO equivale a qualquer tipo de autorização!** No caso de transporte para outro empreendimento ou soltura dos animais do plantel, ainda deverão ser solicitadas as devidas Autorizações.

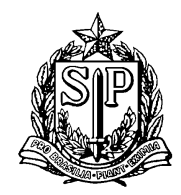

# 3. COMO DECLARAR AS SAÍDAS DOS ANIMAIS DO SEU PLANTEL PARA DIFERENTES OCORRÊNCIAS

Existem **10 tipos de fichas** disponíveis no Sistema. Verifique na tabela abaixo, de acordo com a ocorrência, o tipo de ficha a ser utilizado e para qual empreendimento ela é aplicável:

| OCORRÊNCIA                                                                                                    | TIPO DE FICHA                                                | QUAIS<br>EMPREENDIMENTOS<br>PODEM UTILIZAR                                                                                            |  |  |
|----------------------------------------------------------------------------------------------------|--------------------------------------------------------------|----------------------------------------------------------------------------------------------------|--|--|
| Animais que fugiram do empreendimento                                                                                                    | A) Fuga                                                      | Para todas as categorias                                                                                                    |  |  |
| Animais que foram furtados ou<br>roubados                                                                                                    | B) Furto/Roubo                                               | Para todas as categorias                                                                                                    |  |  |
| Animais que foram predados                                                                                                    | C) Predação                                                  | Para todas as categorias                                                                                                    |  |  |
| Animais que morreram e foram descartados                                                                                                    | D) Descarte                                                  | Para todas as categorias                                                                                                    |  |  |
| Animais cadastrados no plantel,<br>mas que foram adquiridos com a<br>finalidade de alimentação como isca<br>viva                                   | E) Isca viva                                                 | Para todas as categorias                                                                                                    |  |  |
| Animais que necessitam de<br>cuidados especiais filhotes e/ou<br>animais debilitados                                                               | F) Cuidados especiais                                        | Empreendimento<br>autorizado por meio de<br>um "Autorização Especial<br>de Fauna Silvestre (AE)"                                      |  |  |
| Declaração de saída dos animais<br>abatidos em criadouro comercial de<br>fauna silvestre com a finalidade de<br>abate, abatedouros ou frigoríficos | G) Abate                                                     | Somente para Criadores<br>Comerciais, Abatedouros<br>e Frigoríficos                                                                   |  |  |
| Declaração de saída dos animais<br>que tiveram soltura imediata (sem<br>emissão de Autorização de Soltura -<br>AS)                                 | H) Soltura Imediata                                          | Preferencialmente para<br>categorias CETAS e CRAS,<br>podendo ser utilizadas<br>pelos Jardim Zoológicos                               |  |  |
| Declaração de saída dos animais<br>inclusos em Autorização de Soltura<br>- AS                                                                      | I) Soltura via<br>autorização                                | Somente para categorias<br>Criadouro Científico de<br>Fauna Silvestre para Fins<br>de Conservação, Jardim<br>Zoológicos, CETAS e CRAS |  |  |
| Declaração de saída dos animais<br>soltos na própria Área de Soltura e<br>Monitoramento – ASM                                                      | J) Soltura nesta ASM<br>(Área de Soltura e<br>Monitoramento) | Somente para Áreas de<br>Soltura e Monitoramento<br>de Fauna Silvestre - ASM                                                          |  |  |
| Doação de animais domésticos                                                                                                    | L) Doação – Animais<br>Domésticos                            | Jardim Zoológicos                                                                                                    |  |  |

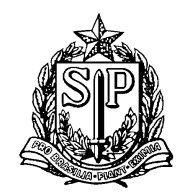

Após identificar o tipo de ocorrência e ficha que irá preencher, clique na aba "Fichas" (em Plantel / Indivíduos / Fichas) e em seguida clique em "Novo" **\***Novo conforme a sequência das imagens ilustrativas abaixo:

| Home Autenticida                                                            | ade Empreendimentos Processos Empreendedor Catálogo de Espécies Administração                  |                                          |
|-----------------------------------------------------------------------------|------------------------------------------------------------------------------------------------|------------------------------------------|
| Found Santa<br>CBRN/I                                                       | zoongoo wancipa<br>Silvestre en Catvero Jardin Zoológico<br>ERNESTIN DeFau - Departamento de P | Ajuda<br>Extrato<br>Retornar<br>Carregar |
| Empreendimento<br>Autorizações (66)<br>Fauna Manejada<br>Equipe/Consultoria | Plantel Individuos Lotes Carga Individuo do Plantel: 0. 16                                     | Ajuda                                    |
| Recintos<br>Plantel<br>Transferências (17)<br>Ocorrências                   | Laadstro Arthoutos Pichas Anexos Imagens<br>Nenhuma Ficha Registrada!                          | ()<br>Ajuda                              |
| Imagens<br>Anexos<br>Relatório<br>Processos                                 |                                                                                                |                                          |
| Documentos                                                                  |                                                                                                |                                          |
|                                                                             |                                                                                                |                                          |
|                                                                             |                                                                                                |                                          |
|                                                                             |                                                                                                |                                          |

Figura 4: Localização da aba fichas no cadastro do animal

| Home     | Autenticida            | de   | Empreendimentos Processos Emp         | reendedor Catálogo de Espécies | Administração |     |        |                   |
|----------|------------------------|------|---------------------------------------|--------------------------------|---------------|-----|--------|-------------------|
|          | Fauna S                | ilve | stre em Cativeiro Jardim Zoológico    |                                |               |     |        | Extrato           |
| Faun     | a CBRN/D               | eFa  | u - Departamento de Fauna             |                                |               |     |        | <b>Ø</b> Carregar |
| Emprei   | endimento              | Pla  | antel                                 |                                |               |     | Aiuda  |                   |
| Autoriz  | ações (66)<br>Maneiada | Ir   | divíduos Lotes Carga                  |                                |               |     |        |                   |
| Equipe/  | Consultoria            | 1    | ndivíduo do Plantel: (79) ara         |                                |               |     |        |                   |
| Inst     | talações               |      | Cadastro Atributos Fichas Anexos Imag | iens                           |               |     |        |                   |
| Re       | ecintos<br>Iantel      |      | _                                     |                                |               |     |        |                   |
| Transfer | rências (17)           |      | Ficha                                 |                                |               |     |        |                   |
| Ocor     | rrências               |      | Datas:                                | Início: Término:               |               |     |        |                   |
| Im       | nagens                 |      | Tipo de Ficha:                        | Selecione um Tipo de Ficha     |               | •   |        |                   |
| Re       | latório                |      |                                       |                                |               |     |        |                   |
| Pro      | cessos                 |      | Descrição:                            |                                |               |     |        |                   |
| Docu     | umentos                |      |                                       |                                |               |     |        |                   |
|          |                        |      |                                       |                                |               | li  |        |                   |
|          |                        |      |                                       |                                |               |     |        |                   |
|          |                        |      | Envolvidos:                           |                                |               |     |        |                   |
|          |                        |      |                                       |                                |               |     |        |                   |
|          |                        |      |                                       |                                |               | li. |        |                   |
|          |                        |      |                                       |                                |               |     |        |                   |
|          |                        |      | Providências:                         |                                |               |     |        |                   |
|          |                        |      |                                       |                                |               |     |        |                   |
|          |                        |      |                                       |                                |               |     |        |                   |
|          |                        |      |                                       |                                |               |     |        |                   |
|          |                        |      | Resultado:                            |                                |               |     | - 1.84 |                   |

Figura 5: Ficha aberta

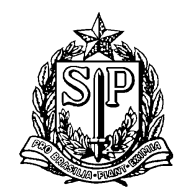

Selecione primeiro o tipo de ficha que irá preencher.

| FOUND CBRN/U                         | RAT-BO - Unidade Regional de Apoio Técnico BOTUCATU                           | 爲Impeditivos CTF          | 💔 Carregar |
|--------------------------------------|-------------------------------------------------------------------------------|---------------------------|------------|
| Empreendimento<br>Autorizações (48)  | Plantel                                                                       |                           | Ajuda      |
| Fauna Manejada<br>Equipe/Consultoria | Individuo do Plantel: (88643)                                                 | Plantel do Empreendimento |            |
| Instalações<br>Recintos              | Cadastro Atributos Fichas Anexos Imagens                                      |                           |            |
| Transferências (17)                  | Ficha                                                                         | imino m                   |            |
| Imagens                              | Tipo de Ficha: Selecione um Tipo de Ficha                                     | 1 mmo 000 T               |            |
| Relatório<br>Processos<br>Documentos | FUGA<br>PREDAÇÃO<br>Descrição: DESCARTE<br>ISCA VIVA                          |                           |            |
| Anilha                               | ABATE<br>SOLTURA IMEDIATA<br>VENDA PARA CONSUMIDOR<br>SOLTURA VIA AUTORIZAÇÃI | FINAL<br>D                |            |
|                                      | Envolvidos:                                                                   |                           |            |
|                                      | Providências:                                                                 |                           |            |
|                                      |                                                                               |                           |            |

Figura 6: Selecionando o tipo de ficha

Após selecionar o tipo de ficha que irá preencher, vá direto para as instruções de preenchimento a seguir, de acordo com o tipo/ocorrência.

## **4. TIPOS DE OCORRÊNCIAS**

## A) FUGA

Para os animais que fugiram do empreendimento, a saída deverá ser declarada preenchendo os seguintes campos da ficha:

- a. Data de Início: data da fuga;
- b. Data de Término: NÃO DEVERÁ SER PREENCHIDA;
- c. Descrição: informar as condições da fuga;
- d. Envolvidos: deverá ser preenchido com nomes de pessoas envolvidas na ocorrência, que NÃO constam na aba inicial "Equipe/Consultoria" (ao lado esquerdo da tela). Profissionais já cadastrados nesta aba não precisam ser relacionados neste item. Se todos os participantes estiverem na equipe, deixar em branco.
- e. Providências: informar se alguma providência foi tomada para evitar novas fugas;
- f. Resultado: informar por quanto tempo foi feita a busca pelo animal até ser declarada a sua fuga.
- g. Observações: NÃO É OBRIGATÓRIO O PREENCHIMENTO

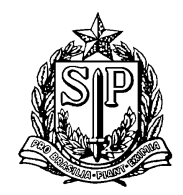

Após o preenchimento dos campos, no final da página clique em "Atualizar" ☐ Atualizar para salvar as informações, e em seguida em "Finalizar" ✔ <sup>Finalizar</sup> quando tiver certeza de que inseriu todas as informações corretamente.

Clique em "Retornar" <sup>></sup> Retornar para voltar a aba "Fichas". Caso necessita consultar a ficha novamente basta clicar no ícone "lápis" .

ATENÇÃO! Nos casos de fuga, o animal continuará na lista do plantel sem data de saída, no entanto o cadastro do indivíduo ficará indisponível para quaisquer outras atividades e/ou movimentações. Caso o animal retorne ou seja recapturado após a declaração de fuga, encaminhar e-mail ao gefau@sp.gov.br solicitando a reversão da fuga.

## **B) FURTO/ROUBO**

Para os animais que foram furtados ou roubados do empreendimento, a saída deverá ser declarada preenchendo os seguintes campos da ficha:

- a. Data de Início: data da ocorrência (furto ou roubo);
- b. Data de Término: NÃO DEVERÁ SER PREENCHIDA;
- c. Descrição: informar as condições do furto ou roubo;
- d. Envolvidos: deverá ser preenchido com nomes de pessoas envolvidas na ocorrência, que NÃO constam na aba inicial "Equipe/Consultoria" (ao lado esquerdo da tela). Profissionais já cadastrados nesta aba não precisam ser relacionados neste item. Se todos os participantes estiverem na equipe, deixar em branco.
- e. Providências: informar se alguma providência foi tomada para evitar novos furtos ou roubos;
- f. Resultado: informar por quanto tempo foi feita a busca pelo animal até ser declarado o furto ou roubo.
- g. Observações: NÃO É OBRIGATÓRIO O PREENCHIMENTO

Clicar em Atualizar para salvar as informações e em <sup>Finalizar</sup> quando tiver certeza de que inseriu todas as informações corretamente.

Uma nova tela irá se abrir para o preenchimento:

- h. Selecionar nas listas suspensas o **motivo da saída**: **FURTO/ROUBO** e o **destino** do animal como "DESCONHECIDO".
- i. Preencher o campo **documento de destino** com o Número do Boletim de Ocorrência da Polícia Civil.

Ao clicar em  $\checkmark$  Confirmar, o sistema preencherá automaticamente os dados de saída do animal do plantel.

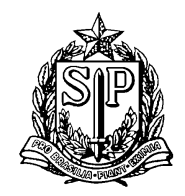

#### Caso apareça esta mensagem:

Confira o preenchimento dos campos obrigatórios na aba Cadastro e após isto, retorne nesta aba para finalizar a Ficha.

Você deve preencher os dados faltantes na aba cadastro, e então voltar para esta tela e clicar em "Finalizar" novamente. Não é necessário clicar em "Atualizar" na aba cadastro.

## C) PREDAÇÃO

Para os animais que foram predados a saída do sistema deverá ser declarada preenchendo os seguintes campos da ficha:

- a. Data de Início: data estimada da predação;
- b. Data de Término: NÃO DEVERÁ SER PREENCHIDA;
- c. Descrição: descrever as circunstâncias da predação;
- h. Envolvidos: deverá ser preenchido com nomes de pessoas envolvidas na ocorrência, que NÃO constam na aba inicial "Equipe/Consultoria" (ao lado esquerdo da tela). Profissionais já cadastrados nesta aba não precisam ser relacionados neste item. Se todos os participantes estiverem na equipe, deixar em branco.
- d. Providências: se alguma providência foi tomada para evitar novas predações. Se não houver, inserir o texto "*SEM PROVIDÊNCIAS*";
- e. Resultado: informar por quanto tempo o animal não foi encontrado no recinto/aquário até ser declarada a sua predação.
- f. Observações: NÃO É OBRIGATÓRIO O PREENCHIMENTO

Clicar em Atualizar para salvar as informações e em <sup>Finalizar</sup> quando tiver certeza de que inseriu todas as informações corretamente.

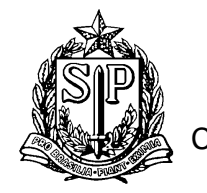

| I | Indivíduo do Plantel: (98781) SIGAMFAUNASILVESTRE 1 |                                                                                                    |  |  |  |  |  |  |
|---|-----------------------------------------------------|----------------------------------------------------------------------------------------------------|--|--|--|--|--|--|
| ( | Cadastro Atributos Fichas Anexos Imag               | ens                                                                                                    |  |  |  |  |  |  |
|   |                                                     |                                                                                                    |  |  |  |  |  |  |
|   | Ficha                                               |                                                                                                    |  |  |  |  |  |  |
|   | Datas: Inicio: 20/10/2016 III Término:              |                                                                                                    |  |  |  |  |  |  |
|   | Tipo de Ficha:                                      | PREDAÇÃO ▼                                                                                                |  |  |  |  |  |  |
|   |                                                     | descrever as circunstâncias da predação                                                                   |  |  |  |  |  |  |
|   | Descrição                                           |                                                                                                    |  |  |  |  |  |  |
|   |                                                     |                                                                                                    |  |  |  |  |  |  |
|   |                                                     | A                                                                                                    |  |  |  |  |  |  |
|   |                                                     |                                                                                                    |  |  |  |  |  |  |
|   | Envolvidos:                                         |                                                                                                    |  |  |  |  |  |  |
|   |                                                     |                                                                                                    |  |  |  |  |  |  |
|   |                                                     |                                                                                                    |  |  |  |  |  |  |
|   |                                                     | se alguma providência foi tomada para evitar novas predações                                              |  |  |  |  |  |  |
|   | Providências:                                       |                                                                                                    |  |  |  |  |  |  |
|   |                                                     |                                                                                                    |  |  |  |  |  |  |
|   |                                                     |                                                                                                    |  |  |  |  |  |  |
|   |                                                     | informar por quanto tempo o animal não foi encontrado no recinto/aquário até ser declarada a sua predação |  |  |  |  |  |  |
|   | Resultado:                                          |                                                                                                    |  |  |  |  |  |  |
|   |                                                     |                                                                                                    |  |  |  |  |  |  |
|   |                                                     |                                                                                                    |  |  |  |  |  |  |
|   |                                                     |                                                                                                    |  |  |  |  |  |  |
|   | Observações:                                        |                                                                                                    |  |  |  |  |  |  |
|   |                                                     |                                                                                                    |  |  |  |  |  |  |

Figura 7: Modelo de ficha de predação

## Uma nova tela irá se abrir para o preenchimento:

| Home                                          | Autenticidad           | e Empreendimentos        | Processos        | Empreendedor          | Catálogo de Espécies | Administração |           |  |
|-----------------------------------------------|------------------------|--------------------------|------------------|-----------------------|----------------------|---------------|-----------|--|
|                                               | TESTE - 2              | oológico Municipal       |                  |                       |                      |               | Ø Ajuda   |  |
| Fauna Silvestre em Cativeiro Jardím Zoológico |                        |                          |                  |                       |                      |               |           |  |
| 2001                                          | SANTA E                | RNESTINA                 |                  |                       |                      |               | D Retorna |  |
| Tound                                         | CBRN/De                | Fau - Departamento de I  | Fauna            |                       |                      |               | Carrega   |  |
| Empree                                        | endimento              | Plantel                  |                  |                       |                      |               | Ø Ajuda   |  |
| Autoriz                                       | ações (66)<br>Maneiada | Indivíduos Lotes Carga   | а                |                       |                      |               |           |  |
| Equipe/                                       | Consultoria            | Indivíduo do Plantel: (  | (78) ara         |                       |                      |               |           |  |
| Inst                                          | alações                | Cadastro Atributos F     | ichas Anexos     | Imagens               |                      |               |           |  |
| Re                                            | cintos                 | Dados atualizados o      | om sucesso!      |                       |                      |               |           |  |
| Pl                                            | antel                  | Ficha Anexos Imag        | gens             |                       |                      |               |           |  |
| Ocor                                          | rrências               |                          |                  |                       |                      |               | 2 Aiuda   |  |
| Im                                            | agens                  | Para finalizar a ficha p | or favor informe | :                     |                      |               |           |  |
| Ar                                            | nexos                  |                          | Motivo de Saída  | Selecione um Motivo   | de Saída             | τ             | ]         |  |
| Rel                                           | latório                |                          | Destino          | : Selecione um Destin | io                   | •             | ] []      |  |
| Pro                                           | mentos                 | Docur                    | nento de Destino | :                     |                      |               |           |  |
|                                               |                        |                          |                  |                       |                      |               |           |  |
|                                               |                        | 🖌 Confirmar              |                  |                       |                      |               |           |  |
|                                               |                        |                          |                  |                       |                      |               |           |  |
|                                               |                        |                          |                  |                       |                      |               |           |  |

Figura 8: Segunda Tela (com listas suspensas) para finalizar a saída do plantel

- g. Selecionar nas listas suspensas o Motivo da Saída: **"Óbito por predação"** e o destino do animal: **"Predação"**.
- h. Preencher o campo documento de destino com o texto "não se aplica".

Ao clicar em "confirmar" Confirmar, o sistema preencherá automaticamente a data de óbito, com a "Data de Início" declarada na ficha, portanto, **não há necessidade** de informar o óbito do animal na aba "Cadastro".

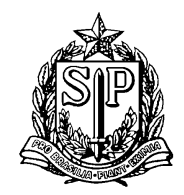

#### Caso apareça esta mensagem:

Confira o preenchimento dos campos obrigatórios na aba Cadastro e após isto, retorne nesta aba para finalizar a Ficha.

Você deve preencher os dados faltantes na aba cadastro, e então voltar para esta tela e clicar em "Finalizar" novamente. Não é necessário clicar em "Atualizar" na aba cadastro.

#### **D) DESCARTE**

Para os animais que morreram e foram descartados a saída do sistema deverá ser declarada preenchendo a ficha de DESCARTE.

ATENÇÃO! Só preencher a ficha de descarte quando a carcaça for descartada mesmo, ou seja, não será mais utilizada.

Caso a carcaça do animal permaneça na instituição, não abrir nenhuma ficha, e preencher somente a data do óbito no cadastro do animal.

Caso o animal não tenha sido descartado, e a carcaça for encaminhada a algum destino, devem ser preenchidas Autorizações de Transporte de acordo com a finalidade correspondente.

Caso deseje declarar apenas o ÓBITO do animal, utilizar o campo "ÓBITO" na aba CADASTRO ( Plantel / Indivíduos / Cadastro). – Ver figura abaixo:

| Plantel<br>Indivíduos Lotes Carga                                   |                                                           |                            |               |               |      |           |           |   |         | <sub> (2)</sub> Ajuc | la |         |          |      |
|---------------------------------------------------------------------|-----------------------------------------------------------|----------------------------|---------------|---------------|------|-----------|-----------|---|---------|----------------------|----|---------|----------|------|
| Indivíduo do Plantel: (324) Irara<br>Cadastro Atributos Fichas Anex | Zé<br>(os Imagens                                         | S                          |               |               |      |           |           |   |         |                      |    |         |          |      |
| Selecionar:                                                         | Espécie                                                   | Gênero 🔍 Família 🔍 O       | rdem 🔍 Clas   | se 🔍 Grupo    |      |           |           |   |         |                      |    |         |          |      |
| Espécie:                                                            | Eira barbara (IF                                          | RARA) - Mastofauna / MAMMA | LIA / CARNIVO | RA / MUSTELID | AE / | Eira      |           |   |         |                      |    |         |          | - 60 |
| Sub-espécie:                                                        | Selecione uma                                             | Subespécie                 |               |               |      |           |           |   |         |                      |    |         |          |      |
| Recinto:                                                            | 25                                                        |                            |               |               |      |           |           |   |         |                      |    |         |          | •    |
|                                                                     | Tipo ID 1:                                                | Microchip 🔻                | Tipo Anilha:  | Selecione     | ٣    | Diâmetro: | Selecione | ٣ | Código: | Selecione            | ٣  | ID 1:   | 12345687 |      |
|                                                                     | Tipo ID 2:                                                | Selecione 🔻                | Tipo Anilha:  | Selecione     | ٣    | Diâmetro: | Selecione | ٣ | Código: | Selecione            | ٣  | ID 2:   |          |      |
| Identificação (ID):                                                 | Tipo ID Pai:                                              | Selecione 🔻                | Tipo Anilha:  | Selecione     | 7    | Diâmetro: | Selecione | ٣ | Código: | Selecione            | Ŧ  | ID Pai: |          |      |
|                                                                     | Tipo ID Mãe:                                              | Selecione 🔻                | Tipo Anilha:  | Selecione     | 7    | Diâmetro: | Selecione | ٣ | Código: | Selecione            | Ŧ  | ID Mae: |          |      |
| Nome do Indivíduo:                                                  | Irara Zé                                                  |                            |               |               |      |           |           |   | - (     |                      |    |         |          |      |
| Dados do Indivíduo:                                                 | 🔍 Fêmea 🖲                                                 | Macho 🔍 Indeterminado      | Nasciment     | 0:            | _    | Óbito     |           |   |         |                      |    |         |          |      |
| Observações:                                                        | Observações:                                              |                            |               |               |      |           |           |   |         |                      |    |         |          |      |
| <b>†</b> Entrada                                                    |                                                           |                            |               |               |      |           |           |   |         |                      |    |         |          |      |
| Data de Entrada:                                                    | 01/10/2014                                                |                            |               |               |      |           |           |   |         |                      |    |         |          |      |
| Estado do Animal:                                                   | Vivo                                                      |                            |               |               |      |           |           |   |         |                      |    |         |          | ۲    |
| Origem:                                                             | Origem: Entrega espontânea (guarda doméstica irregular) 🔹 |                            |               |               |      |           |           |   |         |                      |    |         |          |      |
| Documento de Origem:                                                | Formulario 123                                            |                            |               |               |      |           |           |   |         |                      |    |         |          |      |
| I I Daís de Origamu                                                 | DD ACTI                                                   |                            |               |               |      |           |           |   |         |                      |    |         |          | -    |

Figura 9: Ficha indivíduo ressaltando o campo a ser preenchido com a data de óbito

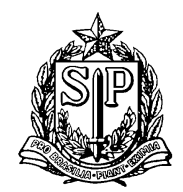

No caso de DESCARTE deverão ser preenchidos os seguintes campos da ficha:

- a. Data de Início: data do óbito;
- b. Data de Término: NÃO DEVERÁ SER PREENCHIDA;
- c. Descrição: descrever as circunstâncias do óbito;
- Envolvidos: deverá ser preenchido com nomes de pessoas envolvidas na ocorrência, que NÃO constam na aba inicial "Equipe/Consultoria" (ao lado esquerdo da tela). Profissionais já cadastrados nesta aba não precisam ser relacionados neste item. Se todos os participantes estiverem na equipe, deixar em branco.
- d. Providências: se houve alguma providência preencher o campo, caso contrário inserir o texto "*SEM PROVIDÊNCIAS*";
- e. Resultado: informar o motivo pelo qual o animal não foi aproveitado em instituições de pesquisa ou ensino.
- f. Observações: NÃO É OBRIGATÓRIO O PREENCHIMENTO

Clicar em Atualizar para salvar as informações e em <sup>Finalizar</sup> quando tiver certeza de que inseriu todas as informações corretamente.

Uma nova tela irá se abrir para o preenchimento:

- g. Selecionar nas listas suspensas o Motivo da Saída: "Óbito" e o destino do animal de acordo com as opções apresentadas na lista.
- h. Preencher o campo documento de destino com o "não se aplica".
   ou "laudo de necropsia anexo" (quando for o caso de anexar este documento)

Ao clicar em "confirmar" <sup>Confirmar</sup>, o sistema preencherá automaticamente a data de óbito, com a "Data de Início" declarada na ficha, portanto, **não há necessidade** de informar o óbito do animal na aba "Cadastro".

#### Caso apareça esta mensagem:

Confira o preenchimento dos campos obrigatórios na aba Cadastro e após isto, retorne nesta aba para finalizar a Ficha.

Você deve preencher os dados faltantes na aba cadastro, e então voltar para esta tela e clicar em "Finalizar" novamente. Não é necessário clicar em "Atualizar" na aba cadastro.

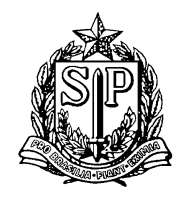

## E) ISCA VIVA

Para os animais cadastrados no plantel, mas que foram adquiridos com a finalidade de alimentação como **isca viva,** a saída do animal no sistema deverá ser declarada preenchendo os seguintes campos da ficha:

- a. Data de Início: data da predação;
- b. Data de Término: NÃO DEVERÁ SER PREENCHIDA;
- c. Descrição: informar que o animal já foi adquirido para este fim;
- d. Envolvidos: deverá ser preenchido com nomes de pessoas envolvidas na ocorrência, que NÃO constam na aba inicial "Equipe/Consultoria" (ao lado esquerdo da tela). Profissionais já cadastrados nesta aba não precisam ser relacionados neste item. Se todos os participantes estiverem na equipe, deixar em branco.
- e. Providências: se houve alguma providência preencher o campo, caso contrário inserir o texto "**SEM PROVIDÊNCIAS**";
- f. Resultado: informar por quanto tempo o animal não foi encontrado no recinto/aquário até ser declarada a sua predação como isca viva.
- g. Observações: NÃO É OBRIGATÓRIO O PREENCHIMENTO

Clicar em Atualizar para salvar as informações e em <sup>Finalizar</sup> quando tiver certeza de que inseriu todas as informações corretamente.

Uma nova tela irá se abrir para o preenchimento:

- h. Selecionar nas listas suspensas o Motivo da Saída: **Isca Viva** e o destino do animal: **Isca Viva**
- i. Preencher o campo documento de destino com o texto "Nota Fiscal em anexos".

Ao clicar em "confirmar" Confirmar, o sistema preencherá automaticamente a data de óbito, com a "Data de Início" declarada na ficha, portanto, **não há necessidade** de informar o óbito do animal na aba "Cadastro".

#### Caso apareça esta mensagem:

Confira o preenchimento dos campos obrigatórios na aba Cadastro e após isto, retorne nesta aba para finalizar a Ficha.

Você deve preencher os dados faltantes na aba cadastro, e então voltar para esta tela e clicar em "Finalizar" novamente. Não é necessário clicar em "Atualizar" na aba cadastro.

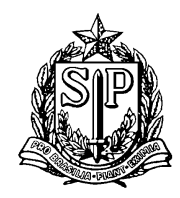

## **F) CUIDADOS ESPECIAIS**

Para os filhotes e/ou animais debilitados que estão participando de algum programa/projeto do empreendimento autorizado por meio de um "Autorização Especial de Fauna Silvestre (AE)" com a finalidade "Cuidados especiais com filhotes e/ou animais debilitados", a saída deverá ser declarada preenchendo os seguintes campos da ficha:

- a. Data de Início: data da saída do empreendimento;
- b. Data de Término: NÃO DEVERÁ SER PREENCHIDA;
- c. Descrição: informar número da AE;
- d. Envolvidos: deverá ser preenchido com o nome da pessoa cadastrada na aba inicial "Equipe/Consultoria" (ao lado esquerdo da tela) que recebeu o animal.
- e. Providências: informar se alguma providência foi tomada;
- f. Resultado: informar os resultados dos cuidados com o animal.
- g. Observações: NÃO É OBRIGATÓRIO O PREENCHIMENTO

Após o preenchimento dos campos, no final da página clique em "Atualizar" ☐ Atualizar para salvar as informações, e em seguida em "Finalizar" ✔ <sup>Finalizar</sup> quando tiver certeza de que inseriu todas as informações corretamente.

Clique em "Retornar" <sup>> Retornar</sup> para voltar a aba "Fichas". Caso necessita consultar a ficha novamente basta clicar no ícone "lápis" .

**ATENÇÃO!** Nestes casos, o animal continuará na lista do plantel sem data de saída, no entanto o cadastro do indivíduo ficará indisponível para quaisquer outras atividades e/ou movimentações. **Quando os animais retornarem ao empreendimento, deve ser preenchida a data de término da ficha.** 

## G) ABATE

Para os animais que são abatidos em criadouros comerciais de fauna silvestre que tem a finalidade de abate, e em abatedouros e frigoríficos de fauna silvestre, a saída do animal do sistema deverá ser declarada preenchendo os seguintes campos da ficha:

- a. Data de Início: data do abate;
- b. Data de Término: NÃO DEVERÁ SER PREENCHIDA;
- c. Descrição: inserir a palavra "Abate";
- d. Envolvidos: deverá ser preenchido com nomes de pessoas envolvidas na ocorrência, que NÃO constam na aba inicial "Equipe/Consultoria" (ao lado esquerdo da tela). Profissionais já cadastrados nesta aba não precisam ser relacionados neste item. Se todos os participantes estiverem na equipe, deixar em branco.

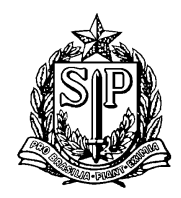

- e. Providências: inserir a palavra "Abate";
- f. Resultado: inserir o texto "Animal destinado".
- g. Observações: NÃO É OBRIGATÓRIO O PREENCHIMENTO

Clicar em Atualizar para salvar as informações e em <sup>✓ Finalizar</sup> quando tiver certeza de que inseriu todas as informações corretamente.

Uma nova tela irá se abrir para o preenchimento:

- h. Selecionar nas listas suspensas o Motivo da Saída: **Abate** e o destino do animal: **Consumidor final**
- i. Preencher o campo documento de destino com o texto "não se aplica".

Ao clicar em "confirmar" *Confirmar*, o sistema preencherá automaticamente a data de óbito, com a "Data de Início" declarada na ficha, portanto, **não há necessidade** de informar o óbito do animal na aba "Cadastro".

#### Caso apareça esta mensagem:

Confira o preenchimento dos campos obrigatórios na aba Cadastro e após isto, retorne nesta aba para finalizar a Ficha.

Você deve preencher os dados faltantes na aba cadastro, e então voltar para esta tela e clicar em "Finalizar" novamente. Não é necessário clicar em "Atualizar" na aba cadastro.

## H) SOLTURA IMEDIATA

Para os animais que tiveram sua soltura imediata (sem emissão de Autorização de Soltura – AS) a saída do animal do sistema deverá ser declarada, **entre 7 e 10 dias após a soltura do animal**. Este tipo de ficha somente deverá ser utilizado por empreendimentos que se encaixam nas categorias CETAS e CRAS.

No caso de SOLTURA IMEDIATA deverão ser preenchidos os seguintes campos da ficha:

- a. Data de Início: data da soltura;
- b. Data de Término: NÃO DEVERÁ SER PREENCHIDA;
- c. Descrição: informar o local da soltura;
- d. Envolvidos: deverá ser preenchido com nomes de pessoas envolvidas na ocorrência, que NÃO constam na aba inicial "Equipe/Consultoria" (ao lado esquerdo da tela). Profissionais já cadastrados nesta aba não precisam ser relacionados neste item. Se todos os participantes estiverem na equipe, deixar em branco.
- e. Providências: descrever o que foi feito com o animal quando chegou no empreendimento e como foi realizada a soltura;
- f. Resultado: informar que o animal não retornou até a data "dd/mm/aaaa".

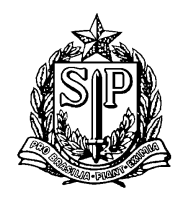

g. Observações: NÃO É OBRIGATÓRIO O PREENCHIMENTO

Clicar em Atualizar para salvar as informações e em <sup>Finalizar</sup> quando tiver certeza de que inseriu todas as informações corretamente.

Uma nova tela irá se abrir para o preenchimento:

- a. Selecionar nas listas suspensas o Motivo da Saída: **Soltura** e o destino do animal.
- b. Preencher o campo documento de destino com o texto "não se aplica".

Ao clicar em  $\checkmark$  Confirmar, o sistema preencherá automaticamente os dados de saída do animal do plantel.

#### Caso apareça esta mensagem:

Confira o preenchimento dos campos obrigatórios na aba Cadastro e após isto, retorne nesta aba para finalizar a Ficha.

Você deve preencher os dados faltantes na aba cadastro, e então voltar para esta tela e clicar em "Finalizar" novamente. Não é necessário clicar em "Atualizar" na aba cadastro.

## I) SOLTURA VIA AUTORIZAÇÃO

Para os animais inclusos em Autorização de Soltura - AS, a soltura deverá ser declarada para a saída do animal no sistema. Este tipo de ficha somente deverá ser utilizado por empreendimentos que se encaixam nas categorias Criadouro Científico de Fauna Silvestre para fins de Conservação, Jardim Zoológicos, CETAS e CRAS.

No caso de SOLTURA VIA AUTORIZAÇÃO deverão ser preenchidos os seguintes campos da ficha:

- a. Data de início: data da soltura;
- b. Data de Término: NÃO DEVERÁ SER PREENCHIDA;
- c. Descrição: informar o local da soltura;
- d. Envolvidos: deverá ser preenchido com nomes de pessoas envolvidas na ocorrência, que NÃO constam na aba inicial "Equipe/Consultoria" (ao lado esquerdo da tela). Profissionais já cadastrados nesta aba não precisam ser relacionados neste item. Se todos os participantes estiverem na equipe, deixar em branco.
- e. Providências: Inserir Número da Autorização de Soltura emitida;
- f. Resultado: informar que o animal não retornou até a data dd/mm/aaaa;
- g. Observações: NÃO É OBRIGATÓRIO O PREENCHIMENTO

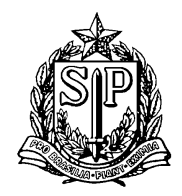

Clicar em Atualizar para salvar as informações e em <sup>Finalizar</sup> quando tiver certeza de que inseriu todas as informações corretamente.

#### Na próxima tela (Figura 4):

- a. Selecionar nas listas suspensas o **motivo da saída**: **SOLTURA** e o **destino** do animal.
- b. Preencher o campo **documento de destino** com o Número da AS emitida.

Ao clicar em <sup>Confirmar</sup>, o sistema preencherá automaticamente os dados de saída do animal do plantel.

#### Caso apareça esta mensagem:

Confira o preenchimento dos campos obrigatórios na aba Cadastro e após isto, retorne nesta aba para finalizar a Ficha.

Você deve preencher os dados faltantes na aba cadastro, e então voltar para esta tela e clicar em "Finalizar" novamente. Não é necessário clicar em "Atualizar" na aba cadastro.

## J) SOLTURA NESTA ASM (ÁREA DE SOLTURA E MONITORAMENTO)

Para os animais soltos em Áreas de Soltura e Monitoramento de Fauna Silvestre (ASMF), a saída do animal do sistema deverá ser declarada, **entre 7 e 10 dias após a soltura do animal**. Este tipo de ficha somente deverá ser utilizado por empreendimentos que se encaixam na categoria ASMF.

No caso de SOLTURA NESTA ASM deverão ser preenchidos os seguintes campos da ficha:

- a. Data de Início: data da soltura;
- b. Data de Término: NÃO DEVERÁ SER PREENCHIDA;
- c. Descrição: informar o local da soltura;
- d. Envolvidos: deverá ser preenchido com nomes de pessoas envolvidas na ocorrência, que NÃO constam na aba inicial "Equipe/Consultoria" (ao lado esquerdo da tela). Profissionais já cadastrados nesta aba não precisam ser relacionados neste item. Se todos os participantes estiverem na equipe, deixar em branco.
- e. Providências: informar se animal recebeu algum tipo de marcação ou identificação para seu monitoramento pós soltura e descrevê-la. Se não recebeu, inserir o texto "SEM PROVIDÊNCIAS";
- f. Resultado: informar que o animal não retornou até a data dd/mm/aaaa;
- g. Observações: NÃO É OBRIGATÓRIO O PREENCHIMENTO

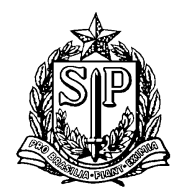

Clicar em Atualizar para salvar as informações e em <sup>V</sup>Finalizar</sup> quando tiver certeza de que inseriu todas as informações corretamente.

## Na próxima tela (Figura 4):

- a. Selecionar nas listas suspensas o **motivo da saída**: **SOLTURA** e o **destino** do animal: **ASM**.
- b. Preencher o campo documento de destino com o texto "não se aplica".

Ao clicar em <sup>Confirmar</sup>, o sistema preencherá automaticamente os dados de saída do animal do plantel.

#### Caso apareça esta mensagem:

Confira o preenchimento dos campos obrigatórios na aba Cadastro e após isto, retorne nesta aba para finalizar a Ficha.

Você deve preencher os dados faltantes na aba cadastro, e então voltar para esta tela e clicar em "Finalizar" novamente. Não é necessário clicar em "Atualizar" na aba cadastro.

## L) DOAÇÃO – ANIMAIS DOMÉSTICOS

Para os animais domésticos (espécies listadas no anexo I da Portaria Ibama n° 93/1998) que fazem parte do plantel do empreendimento, a saída para empreendimentos não cadastrados, na SMA ou em outro órgão ambiental estadual, deverá ser declarada preenchendo os seguintes campos da ficha:

- a. Data de Início: data da saída do empreendimento;
- b. Data de Término: NÃO DEVERÁ SER PREENCHIDA;
- c. Descrição: informar o nome completo e CPF do recebedor;
- d. Envolvidos: informar o endereço do empreendimento de destino.
- e. Providências: informar se alguma providência foi tomada. Se não foi, inserir o texto "*SEM PROVIDÊNCIAS*";
- f. Resultado: informar o texto "animal doméstico destinado".
- g. Observações: NÃO É OBRIGATÓRIO O PREENCHIMENTO

## <u>Na próxima tela:</u>

a. Selecionar nas listas suspensas o motivo da saída: DOAÇÃO – ANIMAL
 DOMÉSTICO e o destino do animal que mais se adequa;

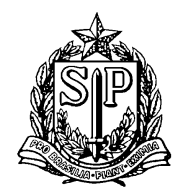

b. Preencher o campo documento de destino com o texto "não se aplica".

Ao clicar em <sup>Confirmar</sup>, o sistema preencherá automaticamente os dados de saída do animal do plantel.

#### Caso apareça esta mensagem:

Confira o preenchimento dos campos obrigatórios na aba Cadastro e após isto, retorne nesta aba para finalizar a Ficha.

Você deve preencher os dados faltantes na aba cadastro, e então voltar para esta tela e clicar em "Finalizar" novamente. Não é necessário clicar em "Atualizar" na aba cadastro.

# 5. COMO INFORMAR QUE ANIMAIS QUE FORAM FAZER EXAMES, PARTICIPAR DE PESQUISAS, EXPOSIÇÕES, TORNEIOS OU ATIVIDADES DIDÁTICAS VOLTARAM AO EMPREENDIMENTO?

ATENÇÃO! O transporte de animais silvestres dependerá de emissão de autorização de transporte.

Algumas finalidades de Autorizações de Transporte - AT, classificadas como temporárias no sistema, abrirão uma ficha de forma automática no sistema para cada indivíduo incluso na AT (Figura 10).

| Pla<br>II | a <b>ntel</b><br>ndivíduos                                                          | s Lotes Carga | 🕜 Ajuda |                   |           |  |  |  |  |  |
|-----------|-------------------------------------------------------------------------------------|---------------|---------|-------------------|-----------|--|--|--|--|--|
|           | Indivíduo do Plantel: (12214) Sem nome<br>Cadastro Atributos, Fichas Anexos Imagens |               |         |                   |           |  |  |  |  |  |
|           | Nov                                                                                 | o 🛎 Excel     |         |                   | 🥶 Ajuda   |  |  |  |  |  |
|           |                                                                                     | Início        | Fim     | Тіро              | Descrição |  |  |  |  |  |
|           | 0                                                                                   | 01/11/2016    |         | TRATAMENTO/EXAMES |           |  |  |  |  |  |
|           |                                                                                     |               |         |                   |           |  |  |  |  |  |
|           |                                                                                     |               |         |                   |           |  |  |  |  |  |
|           |                                                                                     |               |         |                   |           |  |  |  |  |  |

Figura 10: Ficha aberta automaticamente no sistema (Abas Plantel / Indivíduos / Fichas)

#### As fichas poderão ser de:

- 1) Tratamento/exames
- 2) Exposição
- 3) Atividades didáticas
- 4) Participação em Torneios Criador Comercial
- 5) Empréstimo para pesquisa

O campo "observações" sempre virá preenchido com os dados da AT que gerou a ficha.

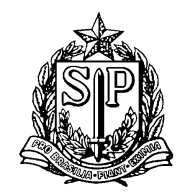

Desta forma, estas ATs não preenchem os dados de saída dos animais, mas estes animais ficam indisponíveis para serem inseridos em qualquer outra AT enquanto a data de término do transporte não for inserida na ficha.

# ATENÇÃO! Quando os animais retornarem ao empreendimento, deve ser preenchida a data de término da ficha (Figura 11).

| Ind | ndivíduo do Plantel: (12214) Sem nome |                                                      |  |  |  |  |
|-----|---------------------------------------|------------------------------------------------------|--|--|--|--|
| Ca  | dastro Atributos Fichas Anex          | ios Imagens                                          |  |  |  |  |
|     |                                       |                                                      |  |  |  |  |
| F   | icha Atributos Anexos Image           | ens                                                  |  |  |  |  |
|     | Datas                                 | Início: 01/11/2016                                   |  |  |  |  |
|     | Tipo de Ficha:                        |                                                      |  |  |  |  |
|     |                                       |                                                      |  |  |  |  |
|     |                                       |                                                      |  |  |  |  |
|     | Descrição:                            |                                                      |  |  |  |  |
|     |                                       |                                                      |  |  |  |  |
|     |                                       |                                                      |  |  |  |  |
|     |                                       |                                                      |  |  |  |  |
|     |                                       |                                                      |  |  |  |  |
|     | Envolvidos:                           |                                                      |  |  |  |  |
|     |                                       |                                                      |  |  |  |  |
|     |                                       |                                                      |  |  |  |  |
|     |                                       |                                                      |  |  |  |  |
|     |                                       |                                                      |  |  |  |  |
|     | Providências:                         |                                                      |  |  |  |  |
|     |                                       |                                                      |  |  |  |  |
|     |                                       |                                                      |  |  |  |  |
|     |                                       |                                                      |  |  |  |  |
|     |                                       |                                                      |  |  |  |  |
|     | Resultado:                            |                                                      |  |  |  |  |
|     |                                       |                                                      |  |  |  |  |
|     |                                       |                                                      |  |  |  |  |
|     |                                       | Autorização de Transporte 000003043937 de 01/11/2016 |  |  |  |  |
|     |                                       |                                                      |  |  |  |  |
|     | Observações:                          |                                                      |  |  |  |  |
|     |                                       |                                                      |  |  |  |  |
|     |                                       |                                                      |  |  |  |  |
|     |                                       |                                                      |  |  |  |  |

Figura 11: Ficha automática aberta para edição

Clicar em Atualizar para salvar as informações e em <sup>V</sup>Finalizar</sup> quando tiver certeza de que inseriu todas as informações corretamente.

Caso aconteça de o animal não retornar, deverá ser **aberta uma nova ficha manual**, com o tipo referente ao que aconteceu com o animal (conforme itens Tabela X) informando o destino do animal. O sistema automaticamente preencherá a "data de término" da ficha aberta, com a "data de início" da nova ficha.

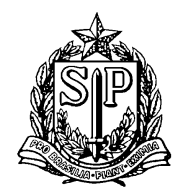

## 6. COMO EMITIR AUTORIZAÇÃO DE TRANSPORTE PARA CONSUMIDORES FINAIS?

A partir de fevereiro de 2019, para os animais que foram vendidos a pessoas físicas ou jurídicas (que não sejam um empreendimento de fauna silvestre) será necessária a emissão de Autorização de Transporte com destino ao consumidor final, que será o documento de saída do animal no sistema.

Para solicitar uma Autorização de Transporte, você deverá acessar a aba "Autorizações" no menu à esquerda:

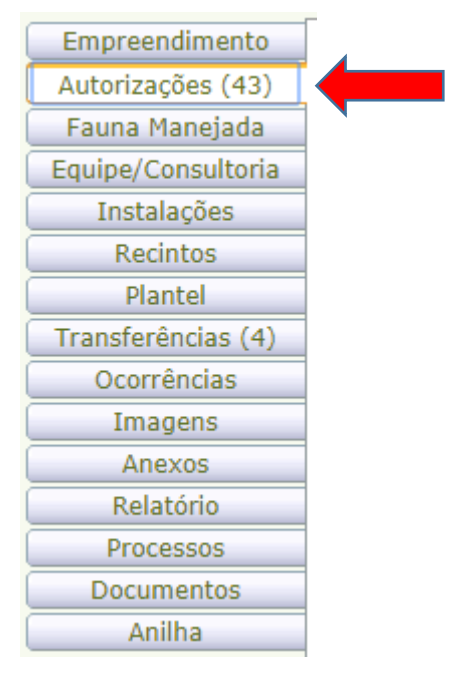

Figura 12: Abas (Menu) da tela inicial

Na página seguinte, você deve selecionar a Autorização " CATIVEIRO – AUTORIZAÇÃO DE TRANSPORTE" e em seguida clicar em "Novo" **Para abrir o requerimento**, conforme a sequência das imagens ilustrativas abaixo:

|   | s Autori                    | izações do             | , recome<br>preendimento                                                 |                                                                 |           |        |            |                | Ţ    | .y. |  |
|---|-----------------------------|------------------------|--------------------------------------------------------------------------|-----------------------------------------------------------------|-----------|--------|------------|----------------|------|-----|--|
| s | elecione a                  | Autorização:           | Selecione o tipo de Autorizaç                                            | ão desejada                                                     |           |        |            | •              | 🖶 No | ovo |  |
|   | Número                      | Categoria              | Selecione o tipo de Auto<br>CATIVEIRO - AUTORIZA<br>CATIVEIRO - AUTORIZA | orização desejada<br>IÇÃO PRÉVIA<br>IÇÃO DE INSTALAÇÃO          |           |        |            |                |      |     |  |
| : | د <mark>م</mark><br>3527816 | CATIVEIRO<br>TRANSPORT | CATIVEIRO - AUTORIZA<br>CATIVEIRO - AUTORIZA                             | ÇÃO DE USO E MANEJO                                             |           |        |            |                | em   | har |  |
|   | د <mark>م</mark><br>3527732 | CATIVEIRO<br>TRANSPORT | AUTORIZAÇÃO ESPECIA<br>CATIVEIRO - AUTORIZA                              | IÇÃO DE SOLIURA<br>AL DE FAUNA SILVESTRE<br>IÇÃO MANEJO IN SITU |           |        |            |                | em   | ha  |  |
| : | ිද<br>3523226               | CATIVEIRO<br>TRANSPORT | Cadastro Inicial de Novo<br>E                                            | Empreendimento<br>atividades didáticas                          | mortos em | rua um | 22/01/2019 | Requer Análise |      | har |  |

Figura 13: Selecionando a Autorização de Transporte

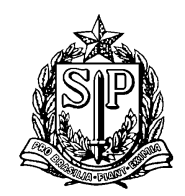

Com o requerimento aberto, selecione a Finalidade "Transporte para consumidor final", não preencha o campo "Descrição da Finalidade", selecione o Consultor/Responsável pela autorização e clique em Atualizar Requerimento.

| NOME DA AUTORIZAÇÃO 🍗 Retornar 🞯 Re | equerimento disponível para alterações |                   |  |
|-------------------------------------|----------------------------------------|-------------------|--|
| Cadastro Autorização                |                                        |                   |  |
| Processo                            | : 00000010342/2014                     |                   |  |
| Autorização                         | : Novo Requerimento Situação:          |                   |  |
| Análise Técnica                     | Data Requerimento: 07/02/2019          | Data Autorização: |  |
| Finalidade                          | Trasnporte para consumidor final       | •                 |  |
| Descrição da Finalidade             |                                        |                   |  |
| Consultor / Responsável             | : Selecione                            | ۲                 |  |
|                                     | Atualizar Requerimento                 | Ajuda             |  |

Figura 14: Cadastro inicial da Autorização de Transporte

Assim que o requerimento for atualizado, novas abas ficarão disponíveis. Clique na aba "Transporte". Essa aba contém as sub abas: "Destino", "Indivíduos", "Lotes" e "Transporte".

Na sub aba "Destino", selecione <sup>•</sup> Outros Destinos e preencha os campos, conforme instruções abaixo:

| NOME DA AUTORIZAÇÃO 当 Retornar 🚳 Requerimento disponível para alterações |   |
|--------------------------------------------------------------------------|---|
| Dados Básicos Transporte Anexos Documentos Mensagens                     |   |
| Destino Individuos Lotes Transporte                                      | * |
| Local do Destino: 🔘 Empreendimento Cadastrado na SMA 🖲 Outros Destinos   |   |
| Datas do Transporte: Inicio: 🔤 📰 Fim: 🔤                                  |   |
| Destinatário não cadastrado na SMA                                       |   |
| CPF/CNP3:                                                                |   |
| Nome:                                                                    |   |
| Telefone: DDD: Número: Fax: Bairro: CEP: 66                              |   |
| Email:                                                                   |   |
| Endereço:                                                                |   |
| Municipio: UF: SP v Selecione v País: Selecione v                        |   |
| Responsável: CPF: ART:                                                   |   |
| Nome do Responsável:                                                     |   |
| Tipo de Destino: Consumidor final                                        |   |
| Local do Destino:                                                        |   |
| Endereço do Destino:                                                     |   |
| Município do Destino: UF: SP V Salaciona V CEP:                          |   |
| Coordenadas do Destino: Labitude: Longitude: Arconversor                 |   |
|                                                                          |   |
| Observações:                                                             | * |
| A Determine                                                              |   |

Figura 15: Sub aba destino

a. Datas do Transporte: informe as datas pretendidas para início e fim do transporte.

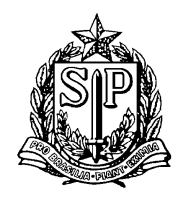

## GOVERNO DO ESTADO DE SÃO PAULO SECRETARIA DO MEIO AMBIENTE

COORDENADORIA DE BIODIVERSIDADE E RECURSOS NATURAIS

- b. CPF/CNPJ: informe o CPF ou CNPJ do consumidor final.
- c. Nome: informe o nome completo do consumidor final.
- d. Telefone: informe o telefone de contato do consumidor final, com DDD.
- e. Email: informe o endereço de correio eletrônico do consumidor final.
- f. Endereço, UF, Município, Bairro, CEP e País: informe o endereço completo do consumidor final.
- g. Responsável, ART e Nome do Responsável: campos não obrigatórios.
- h. Tipo de Destino: selecione "Consumidor final".
- Local do Destino: informe se o animal ficará alocado em "Residência de XXXXXXX (nome do comprador)", no caso de venda para pessoa física, ou em "Sede da Empresa XXXXXXX (nome da empresa)" e informar o nome da empresa, no caso de venda para pessoa jurídica.
- j. Endereço, UF, Município e CEP do Destino: informar o endereço do Local do Destino. Caso o endereço do destino seja o mesmo endereço do comprador, repita a informação.
- k. Coordenadas do Destino: campo não obrigatório.
- I. Observações: campo não obrigatório.

Após preencher todos os campos, clique em 🖬 Atualizar.

Na sub aba "Indivíduos", selecione o Motivo "Venda (com NF)" e em seguida selecione o(s) indivíduo(s) a ser(em) incluído (s) no requerimento. Você pode utilizar o campo "Buscar" para localizar o(s) indivíduo(s) mais facilmente. Ao finalizar o preenchimento, clique em Atualizar.

| NOME DA AUTORIZAÇÃO 🏂 Retornar 🚳 Requerimento disponível para alterações<br>Dados Básicos   Transporte   Anexos   Documentos   Mensagens |                                                    |                     |                     |              |                   |      |               |                  |               |              |            |  |
|----------------------------------------------------------------------------------------------------|----------------------------------------------------|---------------------|---------------------|--------------|-------------------|------|---------------|------------------|---------------|--------------|------------|--|
| Trai                                                                                                    | Transporte                                         |                     |                     |              |                   |      |               |                  |               |              |            |  |
| Destino Individuos Lotes Transporte                                                                                                    |                                                    |                     |                     |              |                   |      |               |                  |               |              |            |  |
| Mo                                                                                                    | otivo                                              |                     | Venda (com NF)      |              |                   |      |               |                  |               | •            |            |  |
| Мо                                                                                                    | stra                                               | r 10 🔻 regist       | ros                 |              |                   | -    |               |                  |               | Buscar:      |            |  |
|                                                                                                    |                                                    | Código<br>Indivíduo | Espécie             | Grupo        | Nome do Indivíduo | Sexo | Identificação | Recinto          | Estado        | Data Entrada | Data Saída |  |
|                                                                                                    |                                                    | 36785               | Ara chloropterus    | Avifauna     | Sem nome          | F    | MADA 34568    | Araras           | Vivo          | 04/08/2015   |            |  |
|                                                                                                    |                                                    | 55542               | Alouatta guariba    | Mastofauna   | Sem nome          | I    |               | ilha dos macacos | Morto         | 09/12/2015   |            |  |
|                                                                                                    |                                                    | 103558              | Rhea americana      | Avifauna     | Sem nome          | I    | 0067          | Gaiola 01x       | Taxidermizado | 01/01/2010   |            |  |
|                                                                                                    |                                                    | 235035              | Ablepharus chernovi | Herpetofauna | Sem nome          | I    | 1234tyuio     | Araras           | Vivo          | 14/10/2018   |            |  |
|                                                                                                    |                                                    |                     |                     |              |                   |      |               |                  |               |              |            |  |
| Mo                                                                                                    | Mostrando 1 a 4 de 4 registros Anterior 1 Seguinte |                     |                     |              |                   |      |               |                  |               |              |            |  |
| 6                                                                                                    | Atualizar                                          |                     |                     |              |                   |      |               |                  |               |              |            |  |

Figura 16: Sub aba indivíduos

Não preencha a sua aba "Lotes".

Na sub aba "Transporte", clique em 🖶 Novo para incluir um novo registro.

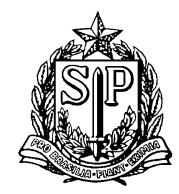

| NOME DA AUTORIZAÇÃO 🍗 Retornar 🥨 Requerimento disponível para alterações |  |  |  |  |  |  |  |
|--------------------------------------------------------------------------|--|--|--|--|--|--|--|
| Dados Básicos Transporte Anexos Documentos Mensagens                     |  |  |  |  |  |  |  |
| Transporte                                                               |  |  |  |  |  |  |  |
| Destino Indivíduos Lotes Transporte                                      |  |  |  |  |  |  |  |
| -Novo                                                                    |  |  |  |  |  |  |  |
| Nenhum Dado Selecionado!                                                 |  |  |  |  |  |  |  |
|                                                                          |  |  |  |  |  |  |  |

Figura 17: Sub aba transporte

Preencha a página seguinte, conforme as orientações abaixo:

- a. Meio de Transporte: selecione o meio de transporte que será utilizado.
- b. Tipo de Veículo: selecione o tipo de veículo que será utilizado.
- c. Identificação do Veículo: informe Modelo e placa do veículo, em caso de transporte rodoviário. Em caso de transporte aéreo, informe o número do vôo.
- d. Acondicionamento: campo não obrigatório.
- e. CPF/CNPJ: informe o CPF da pessoa que será responsável pelo transporte. Nesse campo não é permitido informar CNPJ.
- f. Nome do transportador: informe o nome da pessoa que será responsável pelo transporte.
- g. Observações: campo não obrigatório.
- h. Ao finalizar o preenchimento, clique em <u>Atualizar</u>.
- i. Na aba "Anexos", clique em 🚂 Arquivos Anexados, para adicionar a Nota Fiscal de Venda.

| NOME DA AUTORIZAÇÃO 🔮    | 🖕 Retornar 🛛 🕂 Requerimento disponível para alterações |
|--------------------------|--------------------------------------------------------|
| Dados Básicos Transporte | Anexos Documentos Mensagens                            |
| 👍 Arquivos Anexados      |                                                        |
| Nenhum Documento ou Arq  | uivo Anexado                                           |

Figura 18: Sub aba anexos

ATENÇÃO! Cada indivíduo comercializado deverá constar em uma Nota Fiscal única.

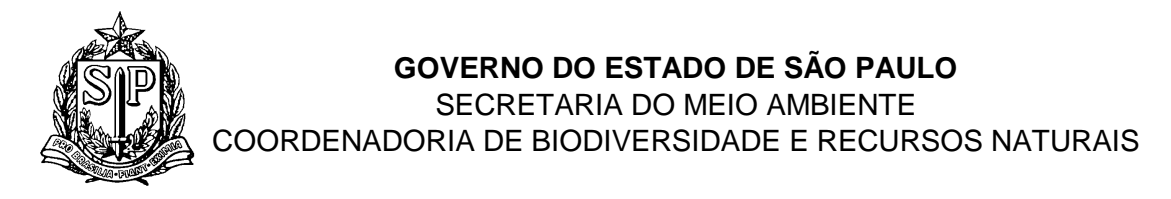

Após o preenchimento dessa aba, volte para a aba Dados básicos.

Note que até esse momento, seu requerimento está disponível para alterações. Confira todos os dados preenchidos na solicitação e depois clique em  $P_{Requerer Análise}$ .

| NOME DA AUTORIZAÇÃO 🍵 Retornar 🕲 Requerimento disponível para alterações |                                                   |                   |          |  |  |  |  |  |  |  |
|--------------------------------------------------------------------------|---------------------------------------------------|-------------------|----------|--|--|--|--|--|--|--|
| Dados Básicos Transporte Anexos Documentos Mensagens                     |                                                   |                   |          |  |  |  |  |  |  |  |
| Cadastro Autorização                                                     | Cadastro Autorização                              |                   |          |  |  |  |  |  |  |  |
| Processo:                                                                | Processo: 00000010342/2014                        |                   |          |  |  |  |  |  |  |  |
| Autorização:                                                             | 000003527816 Situação: Requerimento em Elaboração |                   |          |  |  |  |  |  |  |  |
| Finalidade:                                                              | Transferência Destino no Estado de São Paulo      |                   | T        |  |  |  |  |  |  |  |
|                                                                          | zkjsdhfaksdjfhks                                  |                   |          |  |  |  |  |  |  |  |
| Descrição da Finalidade:                                                 |                                                   |                   |          |  |  |  |  |  |  |  |
| Responsável:                                                             | SIGAM FAUNA SILVESTRE                             |                   | <b>T</b> |  |  |  |  |  |  |  |
|                                                                          | alizar Requerimento                               | PRequerer Análise | Ajuda    |  |  |  |  |  |  |  |

Figura 19: Aba dados básicos

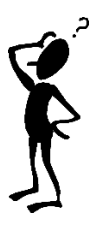

Ficou com dúvidas? Entre em contato pelo e-mail gefau@sp.gov.br